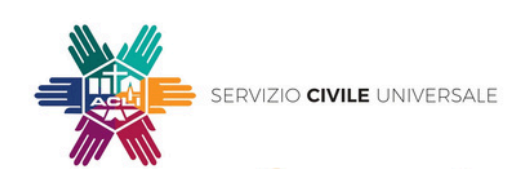

# Vuoi presentare domanda per il bando Servizio Civile Ambientale 2024?

## Ti aiutiamo noi!

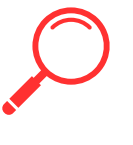

#### **STEP 1**

Verifica di avere i requisiti per partecipare

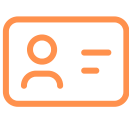

#### **STEP 2** Richiedi lo SPID (sistema pubblico di identità digitale)

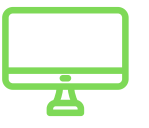

### **STEP 3** Accedi alla piattaforma "DOL" (domande online)

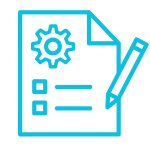

#### **STEP 4**

Compila le 3 sezioni all'interno della piattaforma "DOL"

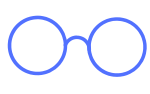

#### **STEP 5**

Verifica i dati inseriti e conferma l'invio della domanda

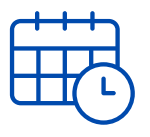

### STEP 6

Conserva la ricevuta e consulta il sito delle ACLI per le date delle selezioni

#### **STEP 1** Verifica di avere i requisiti per partecipare

- Età compresa tra i 18 ed i 28 anni e 364 giorni
- Essere cittadino/a italiano/a oppure cittadino/a degli altri paesi dell'Unione Europea oppure cittadino/a non comunitario/a regolarmente soggiornante;
- Non aver riportato condanne;
- Non aver già svolto il Servizio Civile Nazionale (salvo alcuni casi esplicitati nel bando 2023);
- Non avere avuto, nell'ultimo anno, un rapporto di lavoro o di collaborazione retributiva, di qualsiasi tipo, superiore a 3 mesi con l'Ente al quale si fa domanda di Servizio Civile;
- Non appartenere a corpi militari o alle forze di Polizia.

#### **STEP 2** Richiedi lo SPID (sistema pubblico di identità digitale)

All'Agenzia per l'Italia Digitale (<u>https://www.agid.gov.it/it/piattaforme/spid</u>) oppure, se non hai i requisiti per attivarlo, richiedi le credenziali al Dipartimento per la gioventù ed il Servizio Civile Universale (<u>https://domandaonline.serviziocivile.it/RichiestaCredenziali</u>).

#### **STEP 3** Accedi alla piattaforma "DOL" (domande online)

Tramite PC, tablet e smartphone all'indirizzo https://domandaonline.serviziocivile.it

#### **STEP 4** Compila le 3 sezioni all'interno della piattaforma "DOL"

Ricerca il progetto A.C.L.I. "REC: recupero delle eccedenze e modelli di sostenibilità".

Puoi fare la ricerca in diversi modi, ad esempio inserendo il nome dell'ente (ATTENZIONE: l'acronimo A.C.L.I. deve essere inserito puntato altrimenti la ricerca non produrrà risultati) oppure inserendo il codice ente SU00060. Puoi restringere la ricerca indicando la regione o il titolo del progetto, ecc. Prima di cliccare sul progetto fai ATTENZIONE a scegliere la sede che vuoi scegliere controllando l'indirizzo perché sarà quello dove chiederai di svolgere il Servizio Civile.

#### **B. DATI E DICHIARAZIONI**

Compila i campi richiesti e spunta le caselle del consenso e delle dichiarazioni. Nella sezione "altre dichiarazioni" ricordati di spuntare l'opzione "Sono disponibile" per avere la possibilità, in caso non fossi selezionato, di essere chiamato su altri progetti o di prendere servizio al posto di un'interruzione.

#### C. TITOLI ED ESPERIENZE

In questa sezione dovrai indicare, oltre al Titolo di studio, le eventuali esperienze con l'Ente al quale fai domanda, con altri enti nello stesso settore d'intervento del progetto o in settori analoghi. Ti RICORDIAMO di inserire esattamente il periodo e di riportare tali esperienze nel Curriculum che allegherai, unitamente ad un documento di identità in corso di validità.

#### **STEP 5** Verifica i dati inseriti e conferma l'invio della domanda

All'Agenzia per l'Italia Digitale (<u>https://www.agid.gov.it/it/piattaforme/spid</u>) oppure, se non hai i requisiti per attivarlo, richiedi le credenziali al Dipartimento per la gioventù ed il Servizio Civile Universale (<u>https://domandaonline.serviziocivile.it/RichiestaCredenziali</u>).

# **STEP 6** Conserva la ricevuta e consulta il sito delle ACLI per le date delle selezioni

Ti sarà spedita la ricevuta via email, da parte del Dipartimento, e le date delle elezioni pubblicate sul sito <u>https://www.acli.it/servizio-civile/</u>